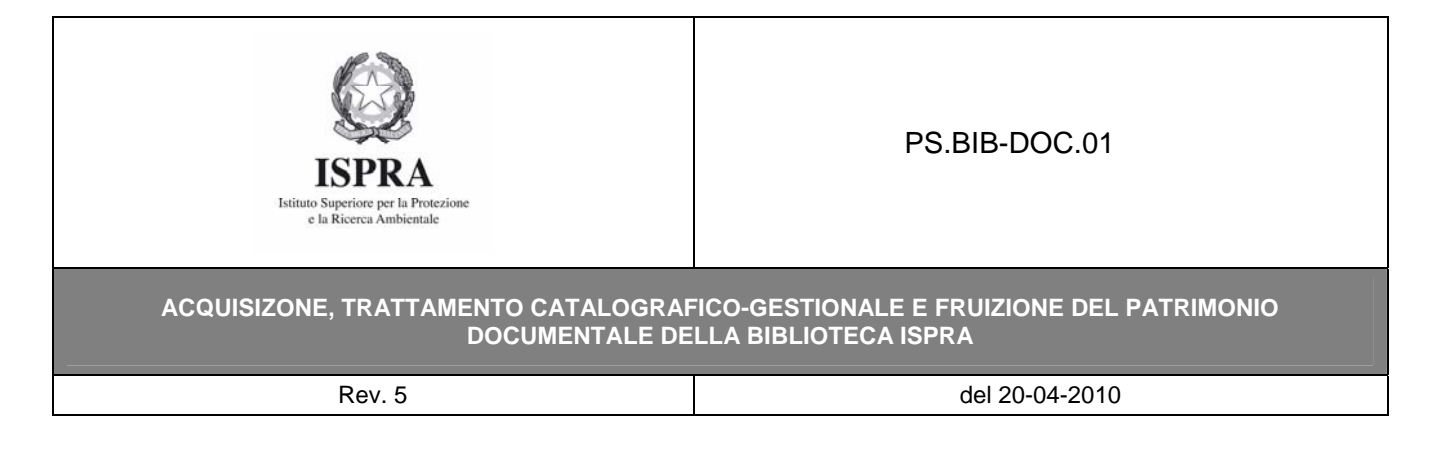

## Allegato 9 - CREDENZIALI necessarie agli utenti registrati PER ACCEDERE ALLO "SPAZIO VIRTUALE" DEL FRONT-OFFICE DELL'OPAC della Biblioteca

1) **Richiedere le proprie credenziali di accesso** al personale di sala della Biblioteca ISPRA (BIB-DOC SS-ut) **USERNAME: PW**: <u>data di nascita</u> separata da *slash* (/) xx/xx/xxxx - così come inserita nell'anagrafe utenti della Biblioteca Ad. es: 30/06/2010

2) Collegarsi al sito della Biblioteca ISPRA (http://www.biblioteca.isprambiente.it/site/it-IT/)

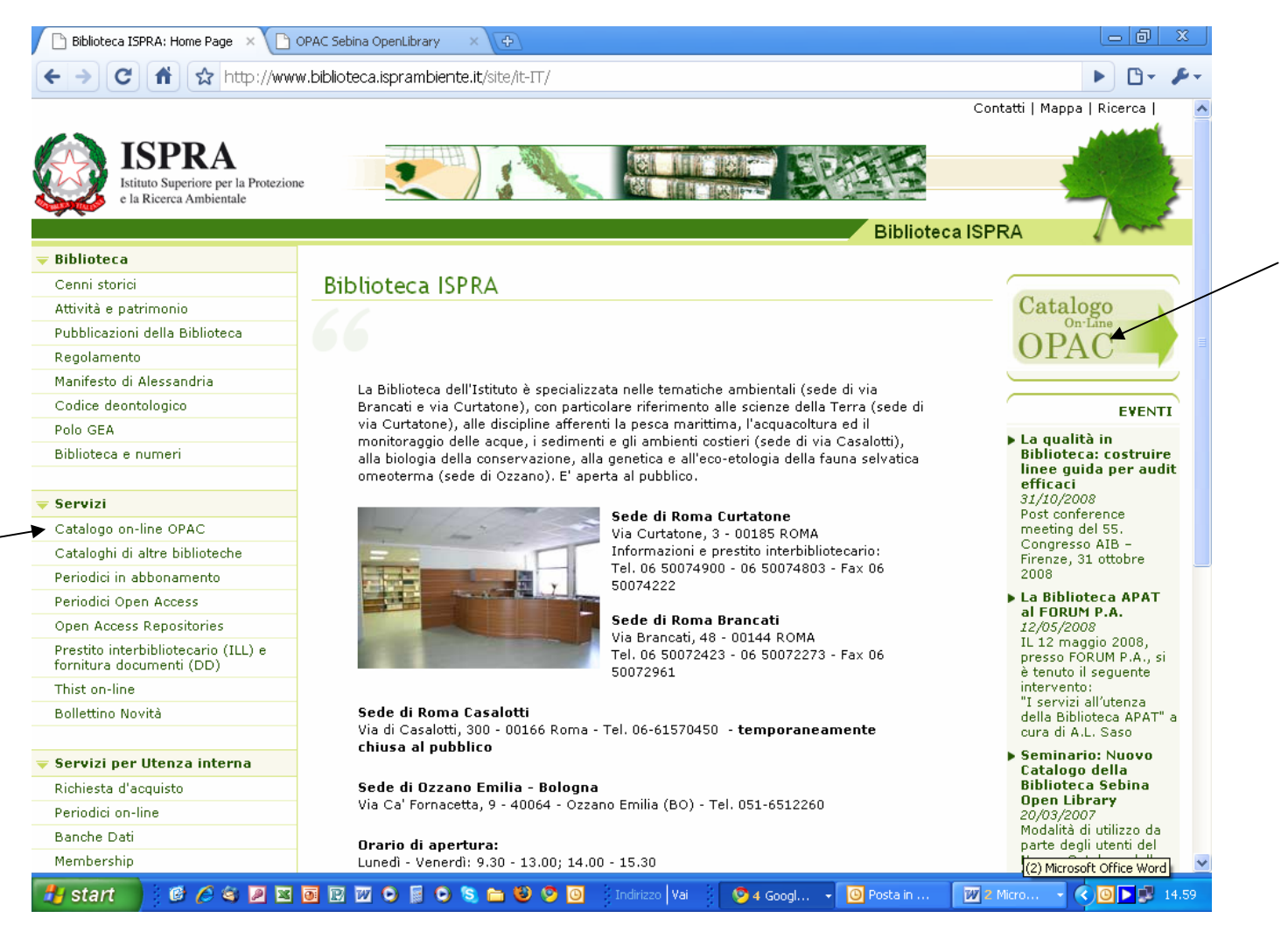

PS.BIB-DOC.01 Allegato 9 – Credenziali per accedere allo "SPAZIO VIRTUALE DELL'OPAC"- CREDOPAC Pag. 1 di 7

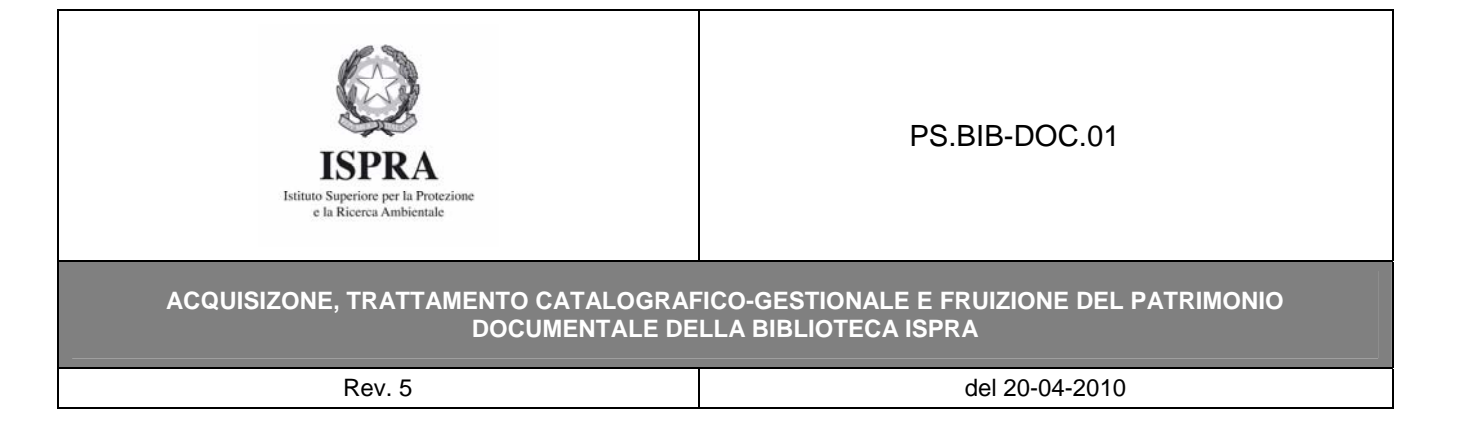

| 3) Aprire II Catalogo on-line (OPAC: <u>http</u> )<br>Biblioteca ISPRA: Home Page OPAC Sebina OpenLibr: | ry × +                                                            | <u>isprambiente.it</u>     | <u>(site/it-11/)</u> |                                              | _ @ ×               |
|----------------------------------------------------------------------------------------------------|-------------------------------------------------------------------|----------------------------|----------------------|----------------------------------------------|---------------------|
| C ↑ C ↑ ktp://www.biblioteca.ispram                                                                     | biente.it/site/it-IT/                                             |                            |                      |                                              | ► 🗗 🖌               |
| ISPRA<br>Istiuto Superiore per la Protezione<br>e la Ricerca Ambientale                                 |                                                                   |                            |                      | login altri servizi bollet<br>cataloghi novi | tino help info home |
| it en fr                                                                                                | Catalogo d                                                        | del Polo GEA               | 3                    |                                              |                     |
|                                                                                                    | Catalogo delle                                                    | carte geologiche           |                      |                                              |                     |
| 🗸 Libro Antico 🗸 Lib                                                                                    | Selezion<br>ro Moderno 🛛 🗸                                        | ne Catalogo<br>Audiovisivo | 🗹 Foto Aeree         | 🗹 Cartografia                                |                     |
|                                                                                                    |                                                                   |                            |                      | 🔘 ricerca                                    | O annulla           |
| Autore                                                                                                  |                                                                   |                            | (lista)              | I                                            |                     |
| Titolo                                                                                                  |                                                                   |                            | lista                | i                                            |                     |
| Ricerca libera                                                                                          |                                                                   |                            |                      |                                              |                     |
| Risultati per pagina                                                                                    | 20                                                                |                            |                      |                                              |                     |
| Thesaurus                                                                                               |                                                                   |                            | lista                | l.                                           |                     |
| Anno pubblicazione da                                                                                   | a                                                                 |                            |                      |                                              |                     |
| Natura<br>Tutte<br>Monografia<br>Collana<br>Device line                                                 | Tutte<br>Biblioteca ISPRA<br>Biblioteca ORSA<br>Biblioteca ABBA B | Biblioteche                |                      |                                              |                     |
| RICERCA AVANZATA 👽                                                                                      |                                                                   |                            |                      |                                              |                     |
|                                                                                                    |                                                                   |                            |                      | 🔘 ricerca                                    | O annulla           |
|                                                                                                    | Per informazioni: Siste                                           | ma Bibliotecario Polo GE   | A G Post             | 1 2 M                                        |                     |

4) Cliccare su login e inserire le proprie credenziali.

5) Modificare la propria password (almeno 8 caratteri e contenente sia lettere che numeri).

PS.BIB-DOC.01 Allegato 9 – Credenziali per accedere allo "SPAZIO VIRTUALE DELL'OPAC"- CREDOPAC Pag. 2 di 7

| <b>ESPRA</b><br>Istituto Superiore per la Protezione<br>e la Ricerca Ambientale                                                                                                    | PS.BIB-DOC.01                                                           |  |  |  |  |  |  |
|----------------------------------------------------------------------------------------------------|-------------------------------------------------------------------------|--|--|--|--|--|--|
| ACQUISIZONE, TRATTAMENTO CATALOGRAFICO-GESTIONALE E FRUIZIONE DEL PATRIMONIO<br>DOCUMENTALE DELLA BIBLIOTECA ISPRA                                                                                                    |                                                                         |  |  |  |  |  |  |
| Rev. 5                                                                                                    | del 20-04-2010                                                          |  |  |  |  |  |  |
| Biblioteca ISPRA: Home Page × Sebina OpenLibrary v.2.2 × OPAC Sebina                                                                                                    |                                                                         |  |  |  |  |  |  |
|                                                                                                    |                                                                         |  |  |  |  |  |  |
| Sebina<br>DenLibrary         Cambio Password         Questo e' il tuo primo accesso oppure la tua password e' su<br>caratteri e contenere sia lettere che numeri.         Password Attuale         Password Attuale         *         Nuova Password         *         Conferma Nuova Password         Prase di Controllo         *         Conferma Risposta         * | este informazioni ti saranno richieste nel caso in cui ti dimentichi la |  |  |  |  |  |  |
| * Campi obbligatori<br>© Sebina OpenLibrary è un software Divisione Ben<br>Javascript: commonSubmitForm(document.LoginFO);                                                                                                    | i Culturali Data Management e IBACN Regione Emilia-Romagna              |  |  |  |  |  |  |

6) Accedere al proprio spazio virtuale all'interno del catalogo *on-line (OPAC)*, da cui è possibile tra l'altro:

- <u>controllare la propria situazione prestiti</u> (scadenze, prenotazioni...);
- <u>accedere alle proprie ricerche e bibliografie salvate;</u>
- <u>realizzare un bollettino novità personalizzato</u> (acquisizioni della biblioteca dell'ultimo periodo..).

PS.BIB-DOC.01 Allegato 9 – Credenziali per accedere allo "SPAZIO VIRTUALE DELL'OPAC"- CREDOPAC Pag. 3 di 7

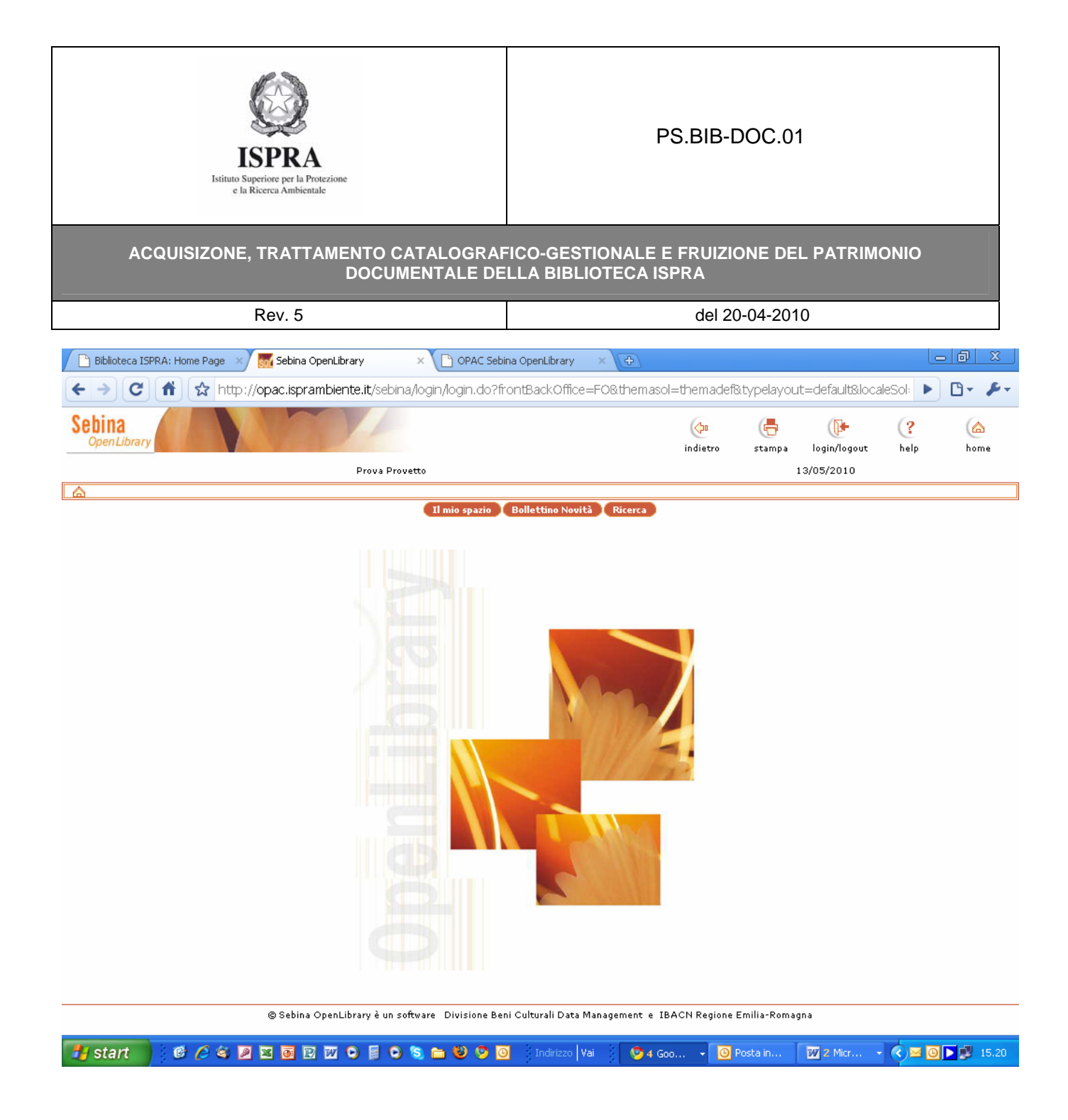

Pag. 4 di 7

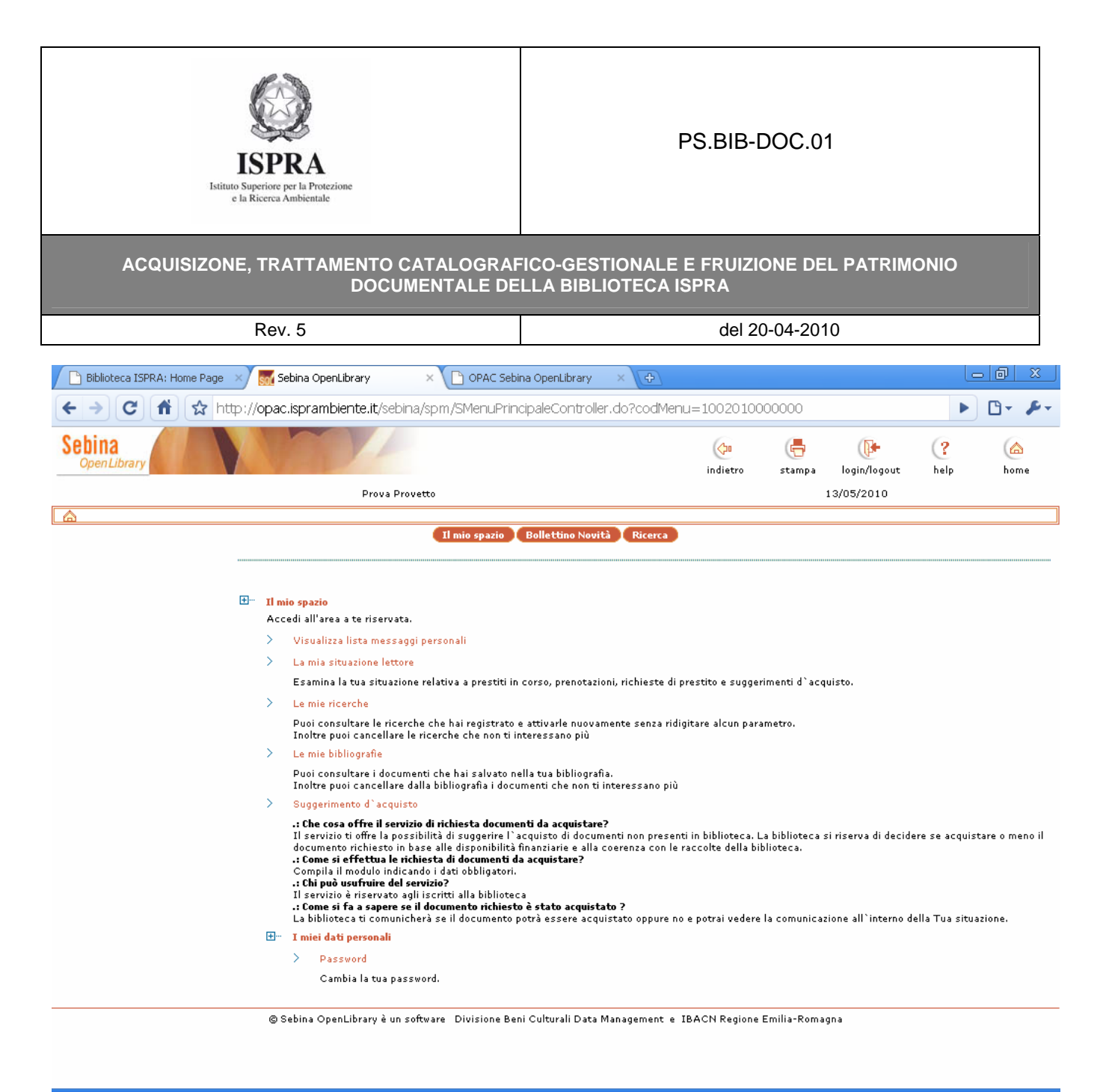

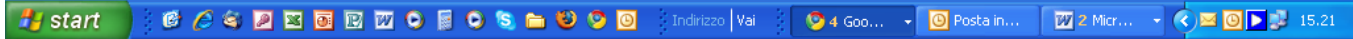

Pag. 5 di 7

| <b>ESPRA</b><br>Istituto Superiore per la Protezione<br>e la Ricerca Ambientale                                                                    | PS.BIB-DOC.01                                               |                   |  |  |  |  |  |
|----------------------------------------------------------------------------------------------------|-------------------------------------------------------------|-------------------|--|--|--|--|--|
| ACQUISIZONE, TRATTAMENTO CATALOGRAFICO-GESTIONALE E FRUIZIONE DEL PATRIMONIO<br>DOCUMENTALE DELLA BIBLIOTECA ISPRA                                 |                                                             |                   |  |  |  |  |  |
| Rev. 5                                                                                                    | del 20-04-2010                                              |                   |  |  |  |  |  |
| Biblioteca ISPRA: Home Page X Sebina OpenLibrary X OPAC Sebi                                                                                       | na OpenLibrary X 🕀                                          |                   |  |  |  |  |  |
| C fi ☆ http://opac.isprambiente.it/sebina/spm/SMenuPrin                                                                                            | cipaleController.do?codMenu=1002020000000                   |                   |  |  |  |  |  |
| Sebina<br>OpenLibrary                                                                                                    | indietro stampa login/logout                                | (? 🖾<br>help home |  |  |  |  |  |
| Prova Provetto                                                                                                    | 13/05/2010                                                  |                   |  |  |  |  |  |
| <ul> <li><u>Bollettino Novità</u><br/>Consulta il bollettino dei nuovi arrivi</li> <li>© Sebina OpenLibrary è un software Divisione Ber</li> </ul> | ni Culturali Data Management e IBACN Regione Emilia-Romagna |                   |  |  |  |  |  |
| 🛃 start 📄 🤨 🏈 🖉 🗷 🖬 🖭 💿 🗧 🗢 😒 🗢 😫                                                                                                    | ) Indirizzo Vai 🧐 4 Goo 🗸 🙆 Posta in 💯 2 Micr               | - 🔇 🖂 🗿 ▶ 🥵 15.28 |  |  |  |  |  |

Pag. 6 di 7

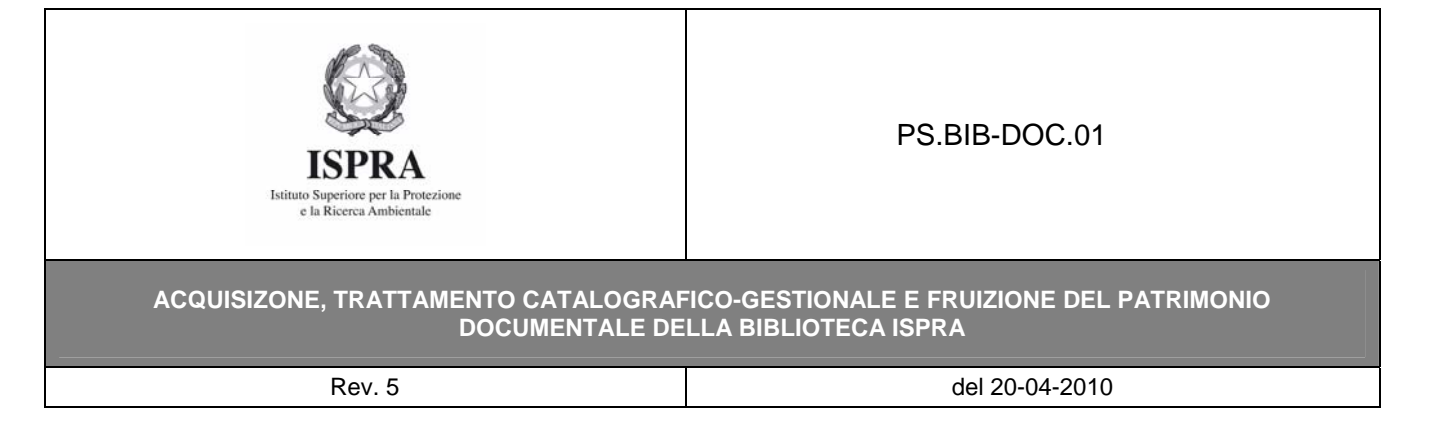

N.B.

Nel caso in cui l'utente già registrato abbia dimenticato la *pw*, rivolgersi al personale della Biblioteca (BIB-DOC RSs-ut provvederà a reimpostarla al valore d*i default*).

| 🕒 Biblioteca ISPRA: Hom 🛛 🖄 Bibliot | eca ISPRA: Home 🗙 🚮 Sebina OpenLibrary v.                                                                    | 2.2 × 🕒 Biblioteca ISPRA: Home × 🚮                   | Sebina OpenLibrary v.2.2 🗙 | te le le    | X            |
|-------------------------------------|----------------------------------------------------------------------------------------------------|------------------------------------------------------|----------------------------|-------------|--------------|
| ← → C ↑ ☆ http://opac               | .isprambiente.it/sebina/login/login.jsp?fror                                                                 | ntBackOffice=F0&flowExecutionId=925                  | C97DC-E08F-F658-5702       | 2-20E 🕨 🖸 🖥 | - <b>J</b> - |
| Sebina<br>OpenLibrary               |                                                                                                    |                                                      | (1<br>he                   | ? 🙆         | ^            |
|                                     | Sei un utente già registrato?<br>Comunica il tuo username, la password e premi<br>ai servizi a te riservati. | "conferma" per entrare nel tuo spazio ed accedo      | re                         |             |              |
|                                     | username:<br>password:                                                                                       |                                                      |                            |             |              |
|                                     |                                                                                                    | 🧿 conferma 🚫 annulla                                 |                            |             |              |
|                                     | > Hai dimenticato la password?                                                                               |                                                      |                            |             |              |
|                                     | > Entra come guest<br>Puoi accedere alle informazioni di carattere gen<br>non sei registrato                 | erale della biblioteca e ai servizi offerti, anche s | e                          |             |              |
| © Se                                | oina OpenLibrary è un software - Divisione Beni Cul                                                          | turali Data Management e IBACN Regione Em            | ilia-Romagna               |             | _            |
|                                     |                                                                                                    |                                                      |                            |             |              |
|                                     |                                                                                                    |                                                      |                            |             |              |
|                                     |                                                                                                    |                                                      |                            |             |              |
|                                     |                                                                                                    |                                                      |                            |             |              |
|                                     |                                                                                                    |                                                      |                            |             |              |
|                                     |                                                                                                    |                                                      |                            |             |              |
|                                     |                                                                                                    |                                                      |                            |             |              |
|                                     |                                                                                                    |                                                      |                            |             |              |
|                                     |                                                                                                    |                                                      |                            |             | ~            |
| 🦺 start 🔰 🙆 🖉 🖉 🗷                   | j 🗹 🗹 🔾 🍯 🔍 🎘 🖿 🗳 🧐 🚺                                                                                        | Indirizzo Vai 🧐 3 Goo 👻 🕎 Ci                         | eden 🛛 🙆 Posta in          |             | 14.41        |
| Aggiornato al: 23-06-10             |                                                                                                    | Approvato da RP/F                                    | D/RS: E.Morroni            |             |              |

Pag. 7 di 7

PS.BIB-DOC.01 Allegato 9 – Credenziali per accedere allo "SPAZIO VIRTUALE DELL'OPAC"- CREDOPAC